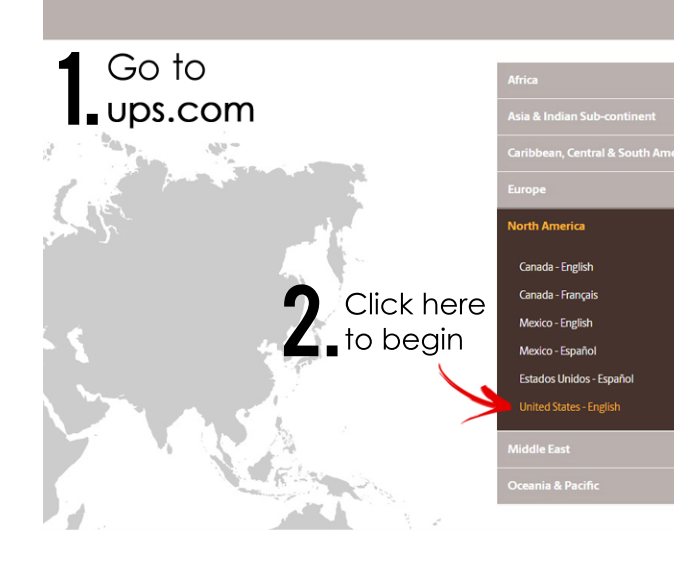

## **3.** Sign into your already existing account, or sign up for one

| Log In Sign Up Locations             | Log in.                                                                                       |  |
|--------------------------------------|-----------------------------------------------------------------------------------------------|--|
| Services                             | New To UPS7 Signup<br>Use one of these sites.<br>Fracebook                                    |  |
|                                      | Or enter your own information.<br>* Indicates required field<br>Email or User ID *            |  |
| • Located in the<br>upper right hand | Password * Show                                                                               |  |
| corner of the page                   | Remember my user ID. By logging in, Lagree to the <u>UPS Technology Agreement</u> . [3 Log In |  |
|                                      |                                                                                               |  |

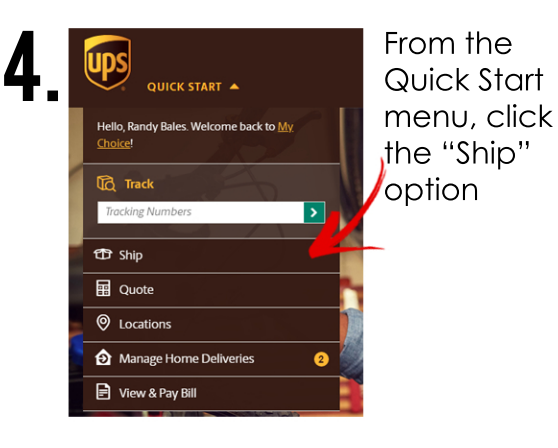

|                                                                                                    | j adaress                                                                                                    |                        |
|----------------------------------------------------------------------------------------------------|----------------------------------------------------------------------------------------------------|------------------------|
| Ship Fr                                                                                                    | om                                                                                                    | <u>Edit</u>            |
| Aman                                                                                                    | da Bales                                                                                                    |                        |
| 345 M<br>Monm                                                                                                    | onmouth Ave N<br>outh, OR 97361                                                                                                    |                        |
|                                                                                                    |                                                                                                    |                        |
| Choose                                                                                                    | e an Account                                                                                                    |                        |
| 7 Select                                                                                                    | One                                                                                                    | <u> </u>               |
|                                                                                                    |                                                                                                    | _                      |
| and chc                                                                                                    | ose how to pay                                                                                                    |                        |
|                                                                                                    |                                                                                                    |                        |
|                                                                                                    |                                                                                                    |                        |
|                                                                                                    |                                                                                                    |                        |
| <b>C</b> Enter the                                                                                                    | recipient's address                                                                                                    | ;                      |
| <b>D</b> and con                                                                                                    | tact information                                                                                                    |                        |
|                                                                                                    |                                                                                                    |                        |
| * Indicates required field                                                                                                    | e is your shipment going?                                                                                                    |                        |
| Contacts                                                                                                    |                                                                                                    |                        |
| Country or Territory *                                                                                                    |                                                                                                    |                        |
| United States                                                                                                    | • • •                                                                                                    |                        |
| Company of Name -                                                                                                    | Comact                                                                                                    |                        |
| Address * Street Address                                                                                                    |                                                                                                    |                        |
| Apartment, suite, unit, building, floor, etc.                                                                                                    |                                                                                                    |                        |
| Department, c/o, etc.                                                                                                    |                                                                                                    |                        |
|                                                                                                    |                                                                                                    |                        |
| ZIP Code * City *                                                                                                    | State *                                                                                                    |                        |
| ZIP Code * City *                                                                                                    | State *                                                                                                    |                        |
| ZIP Code * Chy *                                                                                                    | State * State * State  |                        |
| 20 Code * City *                                                                                                    | State* State * State One Telephone Ext.                                                                                                    |                        |
| 20 Code * City *                                                                                                    | State * State * State * State One  Telephone Ext.                                                                                                    |                        |
| 20 Code * City *                                                                                                    | State* State* State to the state of the state of the stat |                        |
|                                                                                                    | pe the package                                                                                                    |                        |
| <b>7</b> Describ                                                                                                    | pe the package                                                                                                    |                        |
| <b>7.</b> Describ<br>you're                                                                                                    | pe the package<br>sending                                                                                                    |                        |
| <b>7.</b> Describ<br>you're                                                                                                    | pe the package<br>sending                                                                                                    |                        |
| <b>7.</b> Describ<br>you're s                                                                                                    | pe the package<br>sending                                                                                                    |                        |
| <b>7.</b> Describ<br>you're                                                                                                    | pe the package<br>sending                                                                                                    |                        |
| 7. Describ<br>you're :<br>Box/pack type                                                                                                    | pe the package<br>sending                                                                                                    | 1                      |
| <b>7.</b> Describ<br>you're<br>Box/pack type                                                                                                    | Packaging Type*<br>Customer Packaging<br>Weight*                                                                                                    | lbs                    |
| <b>7.</b> Describ<br>you're<br>Box/pack type<br>Don't know the<br>weight? Look on<br>the back of this<br>pamphlet!                                                                                                    | Packaging Type*                                                                                                    | lbs                    |
| <b>7.</b> Describ<br>you're<br>Box/pack type<br>Don't know the<br>weight? Look on<br>the back of this<br>pamphlet!                                                                                                    | Packaging Type*<br>Customer Packaging<br>Weight*<br>Length                                                                                                    | lbs                    |
| <b>7.</b> Describ<br>you're<br>Box/pack type<br>Don't know the<br>weight? Look on<br>the back of this<br>pamphlet!                                                                                                    | Packaging Type*<br>(ustomer Packaging<br>Weight*                                                                                                    | Ibs                    |
| <b>7.</b> Describ<br>you're<br>Box/pack type<br>Don't know the<br>weight? Look on<br>the back of this<br>pamphlet!<br>Round up to<br>the nearest inch                                                                                                    | Packaging Type*<br>Customer Packaging<br>Weight*                                                                                                    | Ibs                    |
| <b>7.</b> Describ<br>you're<br>Box/pack type<br>Don't know the<br>weight? Look on<br>the back of this<br>pamphlet!<br>Round up to<br>the nearest inch                                                                                                    | Packaging Type*<br>Customer Packaging<br>Weight*<br>Length<br>Width                                                                                                    | lbs<br>in<br>in        |
| <b>7.</b> Describ<br>you're<br>Box/pack type<br>Don't know the<br>weight? Look on<br>the back of this<br>pamphlet!<br>Round up to<br>the nearest inch                                                                                                    | Packaging Type*<br>Customer Packaging<br>Weight*                                                                                                    | lbs<br>in<br>in        |
| <b>7.</b> Describ<br>you're<br>Box/pack type<br>Don't know the<br>weight? Look on<br>the back of this<br>pamphlet!<br>Round up to<br>the nearest inch                                                                                                    | Packaging Type*<br>Customer Packaging<br>Weight*<br>Length<br>Height                                                                                                    | lbs<br>in<br>in        |
| <b>7.</b> Describ<br>you're<br>Box/pack type<br>Don't know the<br>weight? Look on<br>the back of this<br>pamphlet!<br>Round up to<br>the nearest inch<br>Enter any insurance<br>amount you want to<br>purphase                                                                                                    | Packaging Type*<br>Customer Packaging<br>Weight*<br>Length<br>Height<br>Declared Value<br>Help ①                                                                                                    | lbs<br>in<br>in        |
| Zecode:       City of the second second | State*<br>Sectors Ext<br>De the package<br>sending<br>Packaging Type*<br>Customer Packaging<br>Weight*<br>Length<br>Length<br>Height<br>Declared Value Help ©                                                                                                    | lbs<br>in<br>in<br>USD |

8. Decide whether you would like to drop off your shipment at an authorized location or if you would like it picked up Please note: if you live in the Pesidence Halls. UPS will not pick up at your room. You must take your shipment to the RSC for pickup!
Would you like us to pick up your shipment?

 Voud you like us to pick up your shipment?

 Note the pick up of your shipment?

 Also, choose your ship day

**9.** Select the service you want to pay for (the more you spend the faster it will be delivered!)

 ...and you're basically done!
 Just pay on the next screen, follow the prompts to print your postage label out and tape it to your shipment.

## **BENEFITS OF SHIPPING** THROUGHUPS

\*Excellent tracking system \*Fast shipping \*Guaranteed overnight options \*Multiple delivery options

## WHAT DOIDO WHEN MY SHIPMENT IS READY TO MAIL?

Once your shipment is ready to go, you have a couple options for getting it mailed:

Bring your parcel to Mail Services in ITC 111 by 12 noon Monday - Friday and it will be picked up by UPS during their daily rounds

If you live in the Residence Halls, you can take your outgoing parcel to the Residential Service Center front desk for their daily pickup

If your parcel is no bigger than a shoebox, you can put it in the UPS dropbox located in the plaza by Muchas Gracias, Rookie's and Papa Murphy's Pizza

You can take your parcel to an authorized UPS Access Point<sup>™</sup> location:

Iown & Country Hardware Postal Connections 1555 Nonmoulh SI Independence, OR 97351 Dollas, OR 97338

170 W Ellendale 103

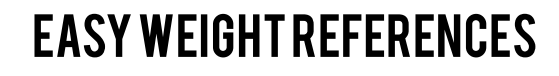

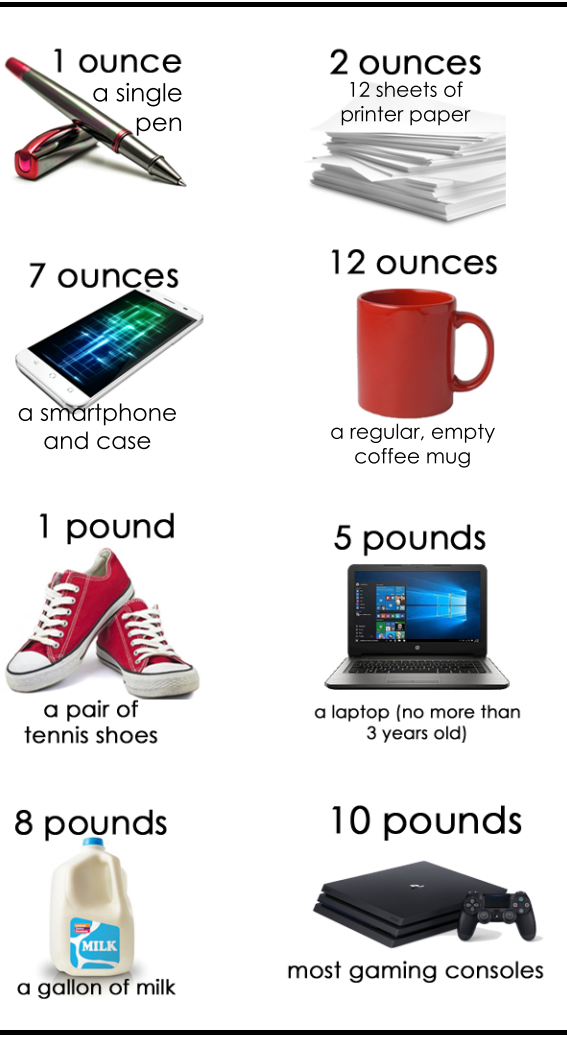

Questions? Comments? Flattering observations about my hair? Here's my contact information:

Amanda Bales, PICM (person in charge of mail) 503.838.8383 balesa@wou.edu www.wou.edu/mail

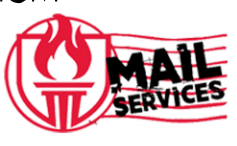

## How to SI IIP a package through

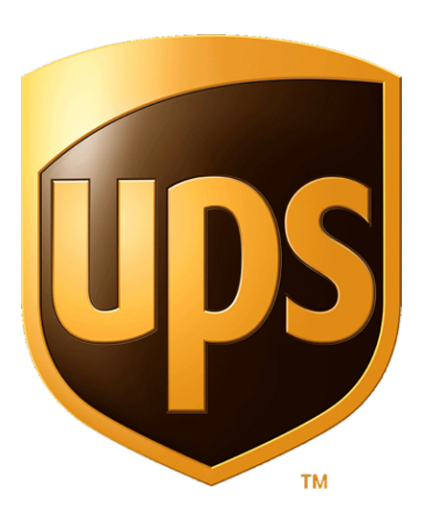